# マルチメディア

ユーザー ガイド

© Copyright 2007 Hewlett-Packard Development Company, L.P.

Microsoft は、米国 Microsoft Corporation の 米国およびその他の国における登録商標で す。

本書の内容は、将来予告なしに変更される ことがあります。HP製品およびサービスに 関する保証は、当該製品およびサービスに 付属の保証規定に明示的に記載されている ものに限られます。本書のいかなる内容 も、当該保証に新たに保証を追加するもの ではありません。本書の内容につきまして は万全を期しておりますが、本書の技術的 あるいは校正上の誤り、省略に対して責任 を負いかねますのでご了承ください。

初版:2007年1月

製品番号: 431178-291

目次

#### 1 マルチメディア ハードウェアの使用

| オーディオ機能の使用                        | 1 |
|-----------------------------------|---|
| オーディオ入力 (マイク) ジャックの使用             | 2 |
| オーディオ出力 (ヘッドフォン) コネクタの使用          | 2 |
| S/PDIF デジタル オーディオの使用(一部のモデルのみ)    | 2 |
| 音量の調整                             | 3 |
| クイック起動ボタンの使用                      | 4 |
| ビデオ機能の使用                          | 5 |
| 外付けモニタ ポートの使用                     | 5 |
| S ビデオ出力コネクタの使用                    | 6 |
| カメラの使用 <sup></sup>                | 7 |
| カメラのプロパティの調整                      | 8 |
| オプティカル ドライブの使用                    | 9 |
| 取り付けられているオプティカル ディスク ドライブの確認      | 9 |
| オプティカル ディスクの挿入                    | 9 |
| バッテリ電源または外部電源使用時のオプティカル ディスクの取り出し | 0 |
| 電源切断時のオプティカル ディスクの取り出し1           | 1 |
| メディア アクティビティ機能の使用12               | 2 |
| メディア アクティビティ ホットキーの使用11           | 2 |
| メディア アクティビティ ボタンの使用11             | 3 |
| 前/巻き戻しボタン13                       | 3 |
| 再生/一時停止ボタン13                      | 3 |
| 次/早送りボタン14                        | 4 |
| 停止ボタン14                           | 4 |

#### 2 マルチメディア ソフトウェアの操作

| プリインストールされたマルチメディア ソフトウェアを開く | . 16 |
|------------------------------|------|
| ディスクからのマルチメディア ソフトウェアのインストール | . 16 |
| マルチメディア ソフトウェアの使用            | . 16 |
| 再生時の破損からの保護                  | . 16 |
| DVD 地域設定の変更                  | . 17 |
| 著作権の警告                       | . 17 |
|                              |      |

# 1 マルチメディア ハードウェアの使用

# オーディオ機能の使用

次の図と表で、お買い上げのコンピュータのオーディオ機能について説明します。

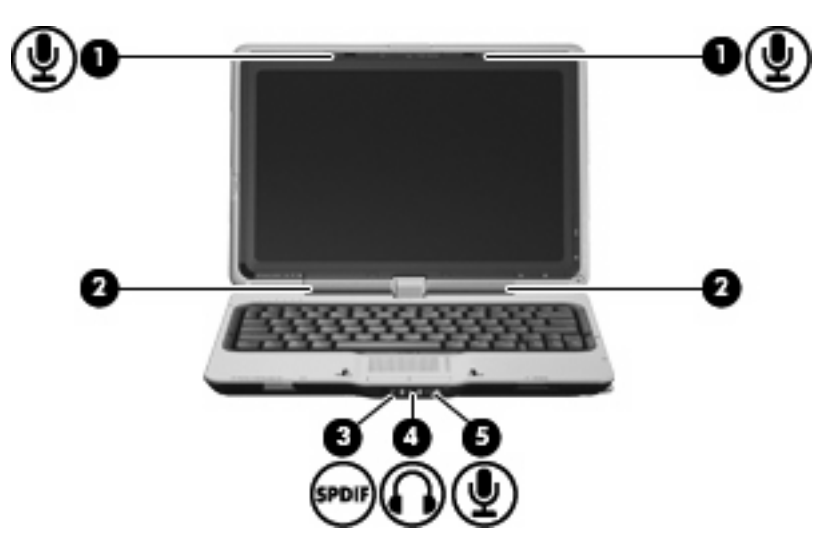

| 名称  |                                | 説明                                                         |
|-----|--------------------------------|------------------------------------------------------------|
| (1) | 内蔵マイク(×2)                      | サウンドを録音します                                                 |
| (2) | スピーカ (×2)                      | サウンドを出力します                                                 |
| (3) | オーディオ出力(ヘッドフォン)S/PDIF コネク<br>タ | サラウンド サウンドや他の高性能オーディオ出力などの拡張オー<br>ディオ機能を実現します              |
| (4) | オーディオ出力(ヘッドフォン)コネクタ            | 別売の電源付きステレオ スピーカ、ヘッドフォン、イヤフォン、<br>ヘッドセット、テレビ オーディオなどを接続します |
| (5) | オーディオ入力(マイク)コネクタ               | 別売のコンピュータ用ヘッドセットのマイク、ステレオ アレイ<br>マイク、またはモノラル マイクを接続します     |

## オーディオ入力 (マイク) ジャックの使用

コンピュータは、別売のステレオ アレイまたはモノラル マイクに対応するステレオ (デュアル チャ ネル)マイク入力端子を備えています。サウンド録音ソフトウェアに外付けマイクを使用すると、ス テレオを録音できます。

マイクをマイク コネクタに接続する場合、3.5 mm プラグのマイクを使用してください。

### オーディオ出力 (ヘッドフォン) コネクタの使用

/!\ 警告! 突然大きな音が出て耳を痛めることがないように、音量の調整を行ってからヘッドフ オン、イヤフォン、またはヘッドセットを使用してください。

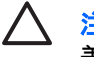

注意 外付け機器の損傷を防ぐため、モノラル チャネル コネクタをヘッドフォン コネクタに 差し込まないでください。

ヘッドフォンの接続に加え、ヘッドフォン コネクタは外部電源付きスピーカやステレオ システムな どのオーディオ デバイスのオーディオ入力機能の接続にも使われます。

ヘッドフォン コネクタへの接続には 3.5 mm のステレオ プラグ以外は使用しないでください。

ヘッドフォンコネクタに機器を接続すると、スピーカは無効になります。。

#### S/PDIF デジタル オーディオの使用(一部のモデルのみ)

S/PDIF (Sony/Phillips Digital Interface) またはデジタル オーディオを使用すると、サラウンド サウ ンドやその他の高機能オーディオ出力など、より高いオーディオ性能が楽しめます。

デジタル オーディオを接続するには、S/PDIF デジタル オーディオ プラグをオーディオまたはビデオ 機器のデジタル オーディオ コネクタに接続します。

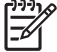

注記 S/PDIF オーディオでヘッドフォン コネクタを使用するには、一般の電化製品販売店で 入手可能な別売のミニ TOS リンク ケーブルやアダプタが必要です。

## 音量の調整

音量の調整には、以下のどちらかを使用します。

- コンピュータ本体の音量ボタン:
  - 音量を下げるには、音量下げボタン(1)を押します。
  - 消音したり音量を元に戻したりするには、ミュートボタン(2)を押します。
  - 音量を上げるには、音量上げボタン(3)を押します。

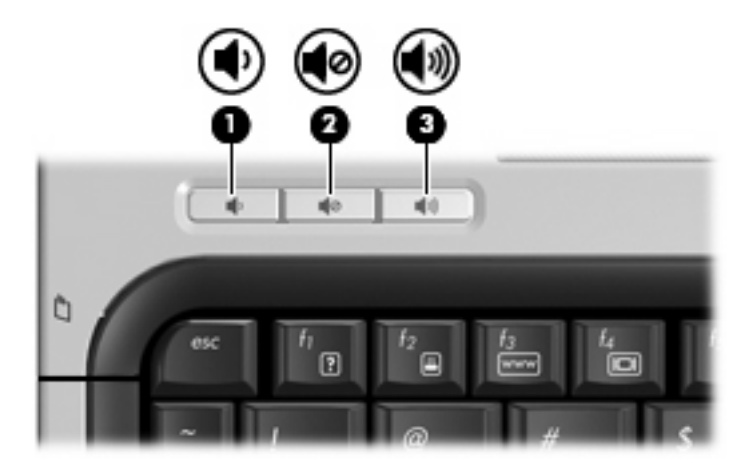

- Windows®音量コントロール:
  - a. タスクバーの右端にある通知領域の[音量]アイコンをクリックします。
  - **b.** 音量を調整するには、スライダを上下に移動します。[ミュート]アイコンをクリックして音量をミュートにします。

-または-

- a. 通知領域の[音量]アイコンを右クリックし、[Open Volume Mixer(音量ミキサを開く)]を クリックします。
- b. [デバイス]列でスライダを上下に移動して音量を調整します。[ミュート]アイコンをクリックして音量をミュートにすることもできます。

[音量]アイコンが通知領域に表示されない場合は、次の手順で操作して表示します。

- a. 通知領域で右クリックし、[プロパティ]をクリックします。
- b. [通知領域]タブをクリックします。
- c. [システム]アイコンの下の[音量]チェックボックスにチェックを入れます。
- d. [OK]をクリックします。
- 音量調整のプログラム

プログラムによっては、音量調整機能を持つものもあります。

# クイック起動ボタンの使用

メディア ボタン(1)と DVD ボタン(2)の機能は、モデルとインストールされているソフトウェアによっ て異なります。これらのボタンを使って、映画を見たり、音楽を聴いたり、写真を表示したりできま す。

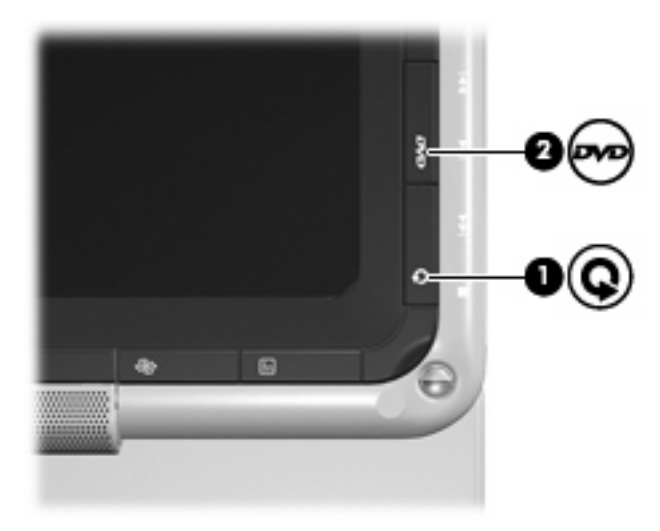

メディア ボタンを押すと、QuickPlay プログラムが起動します。

DVD ボタンを押すと、QuickPlay プログラムの DVD 再生機能が起動します。

注記 コンピュータがログオン パスワードを要求するようにセットアップされている場合、
 Windows にログオンするように求められることがあります。ログオンすると、QuickPlay が起動します。詳細については、QuickPlay オンライン ヘルプを参照してください。

# ビデオ機能の使用

## 外付けモニタ ポートの使用

外付けモニタ ポートは、外付けモニタやプロジェクタなどの外付けディスプレイ デバイスをコンピ ュータに接続するためのポートです。

ディスプレイ デバイスを接続するには、デバイス ケーブルを外付けモニタ ポートに接続します。

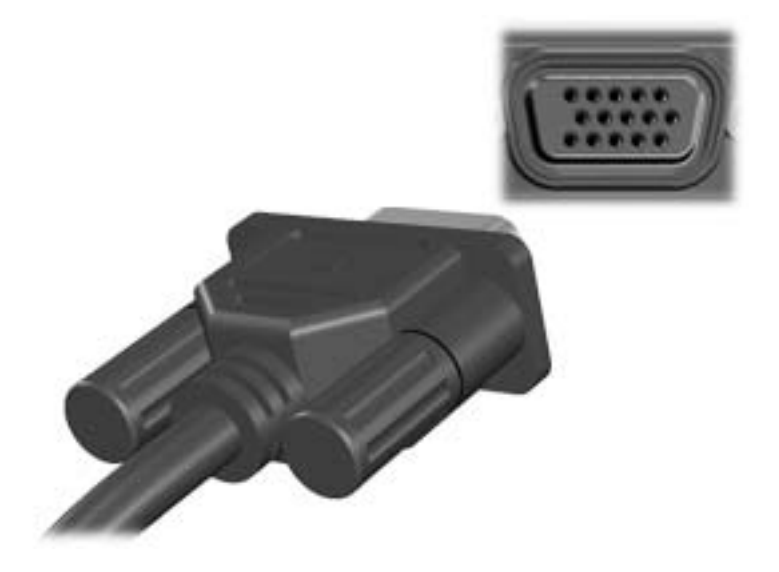

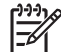

**注記** 外付けディスプレイ デバイスを正しく接続しても画面が表示されない場合は、fn+f4 キーを押して、ディスプレイ デバイスに画面を切り替えます。

## Sビデオ出力コネクタの使用

このコンピュータの7ピンのSビデオ出力コネクタには、テレビ、ビデオ デッキ、ビデオ カメラ、 オーバーヘッド プロジェクタ (OHP)、ビデオ キャプチャ カードなどの別売のSビデオ機器を接続 できます。

Sビデオ出力コネクタ経由でビデオ信号を送信するには、一般の電化製品販売店で入手可能なSビデオ ケーブルが必要です。 DVD の動画をコンピュータで再生してテレビに表示するなど、オーディオ 機能とビデオ機能を組み合わせる場合は、ヘッドフォン コネクタに接続するため、一般の電化製品販 売店で入手可能な標準のオーディオ ケーブルが必要です。

このコンピュータのSビデオ出力コネクタには、1台のSビデオ機器を接続できます。その際、コン ピュータのディスプレイに画面を同時に表示できます。

ビデオ機器をSビデオ出力コネクタに接続するには、以下の手順で操作します。

1. Sビデオ ケーブルの一方の端をコンピュータのSビデオ出力コネクタに接続します。

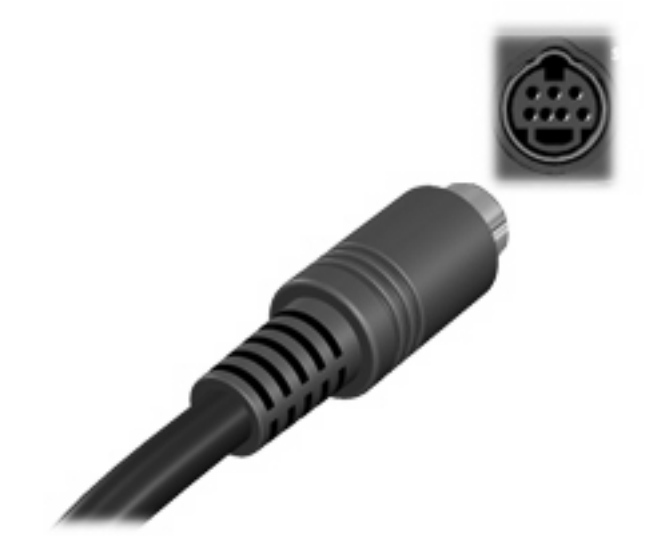

注記 コンピュータを別売のドッキング デバイスに装着しているためにコンピュータのS ビデオ出カコネクタを使用できない場合は、ドッキング デバイスのSビデオ出カコネク タにSビデオ ケーブルを接続します。

- 2. ビデオ機器に付属の説明書に従って、ケーブルのもう一方の端をビデオ機器に接続します。
- コンピュータに接続されているディスプレイ デバイス間で画面を切り替えるには、fn+f4 キーを 押します。

## カメラの使用

ー部のコンピュータ モデルには、ディスプレイの上部にカメラが内蔵されています。さまざまなソフ トウェアと共にこのカメラを使用すると、以下のような機能を使用できます。

- ビデオのキャプチャ
- インスタント メッセージ ソフトウェアを使用したビデオのストリーミング
- 静止画像の撮影

カメラ ランプ(1)は、ビデオ ソフトウェアがカメラ(2)にアクセスすると点灯します。

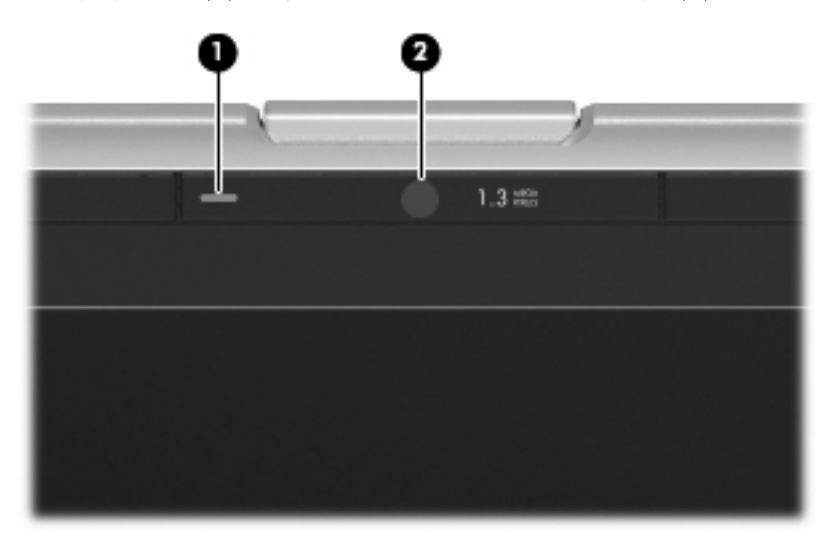

パフォーマンスを最適にするために、内蔵カメラを使用するときには次のガイドラインに従ってください。

- ビデオ チャットを行う前に、インスタント メッセージ プログラムが最新のバージョンであることを確認してください。
- 一部のネットワーク ファイアウォール間では、内蔵カメラが正しく動作しないことがあります。他の LAN またはネットワーク ファイアウォール外の人との間でビデオの表示や送信に問題がある場合は、インターネット サービス プロバイダに問い合わせてください。
- できる限り、カメラの背後の画面領域の外に明るい光源を置いてください。

## カメラのプロパティの調整

以下のようなカメラのプロパティを調整できます。

- [明るさ] 画像に取り込まれる光の量を制御します。明るさの設定が高いほど画像が明るくなり、低いほど暗くなります。
- [コントラスト]- 画像の明るい領域と暗い領域の差を制御します。コントラスト設定が高いほど 画像はくっきりとした感じになります。コントラストが低いほど元の情報のダイナミックレン ジが多く保存されますが、画像はぼけた感じになります。
- [色合い]-ある色を他の色と区別する色の印象を制御します(色を、赤、緑、青などとするもの)。色合いは鮮やかさとは異なります。鮮やかさとは色合いの強度を測定したものです。
- [鮮やかさ]-最終的な画像の色の強度を制御します。鮮やかさの設定を高くするほど力強い画像になり、低くするほど繊細な画像になります。
- [鮮明度]ー画像の端の定義を制御します。鮮明度の設定を高くするほどはっきりした画像になり、低くするほどソフトな画像になります。
- [ガンマ] 画像の中レベル グレーまたは中間調に影響を与えるコントラストを制御します。画像のガンマを調整すると、シャドーとハイライトを大幅に変更しないで中範囲のグレートーンの輝度の値を変更できます。ガンマ設定が低いほどグレーは黒のようになり、暗い色はさらに暗くなります。

[プロパティ]ダイアログ ボックスは、内蔵カメラを使用するさまざまなプログラムから、通常は構成、設定、またはプロパティ メニューを使用して表示できます。

# オプティカル ドライブの使用

オプティカル ドライブを使用して CD や DVD の再生、コピー、または作成が可能です。ただし、取 り付けられているドライブの種類やインストールされているソフトウェアにより、可能な作業は異な ります。

取り付けられているオプティカル ディスク ドライブの確認

▲ [スタート]→[コンピュータ]の順に選択します。

### オプティカル ディスクの挿入

- 1. コンピュータの電源を入れます。
- 2. ドライブのフロント パネルにあるリリース ボタン(1)を押してメディア トレイを開きます。
- **3.** トレイを引き出します(**2**)。
- ディスクは平らな表面に触れないように縁を持ち、ディスクのラベル面を上にしてトレイの回転 軸上に置きます。

**注記**トレイが完全に開かない場合は、慎重にディスクを傾けて回転軸の上に置いてくだ さい。

5. ディスクが確実にはまるまで、トレイの回転軸上にディスクをゆっくり押し下げます(3)。

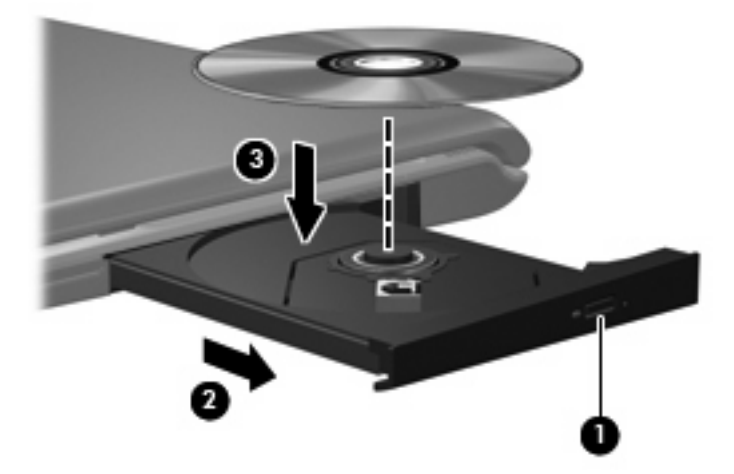

**6.** メディア トレイを閉じます。

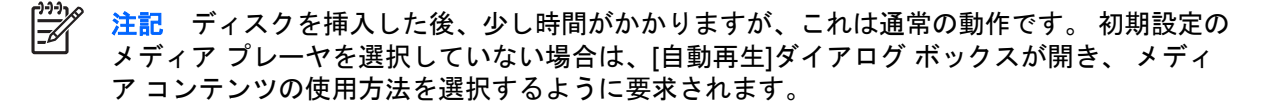

## バッテリ電源または外部電源使用時のオプティカル ディスクの取り出し

- 1. ドライブのフロント パネルにあるリリース ボタン (1) を押してメディア トレイを開き、トレ イをゆっくり完全に引き出します (2)。
- 回転軸をそっと押しながらディスクの端を持ち上げて、トレイからディスクを取り出します (3)。ディスクは縁を持ち、平らな表面に触れないようにしてください。

<sup>1999</sup> 注記 トレイが完全に開かない場合は、慎重にディスクを傾けて取り出してください。

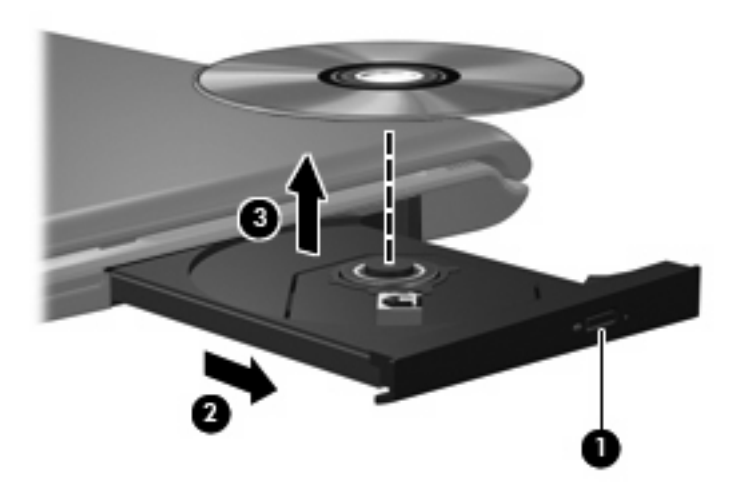

3. メディア トレイを閉じて、ディスクを保護ケースに入れます。

## 電源切断時のオプティカル ディスクの取り出し

- 1. ドライブのフロント パネルにある手動での取り出し用の穴にクリップ(1)の端を差し込みま す。
- 2. クリップをゆっくり押し込み、トレイが開いたら、トレイを完全に引き出します(2)。
- 回転軸をそっと押しながらディスクの端を持ち上げて、トレイからディスクを取り出します (3)。ディスクは縁を持ち、平らな表面に触れないようにしてください。

<sup>|133</sup>: 注記 トレイが完全に開かない場合は、慎重にディスクを傾けて取り出します。

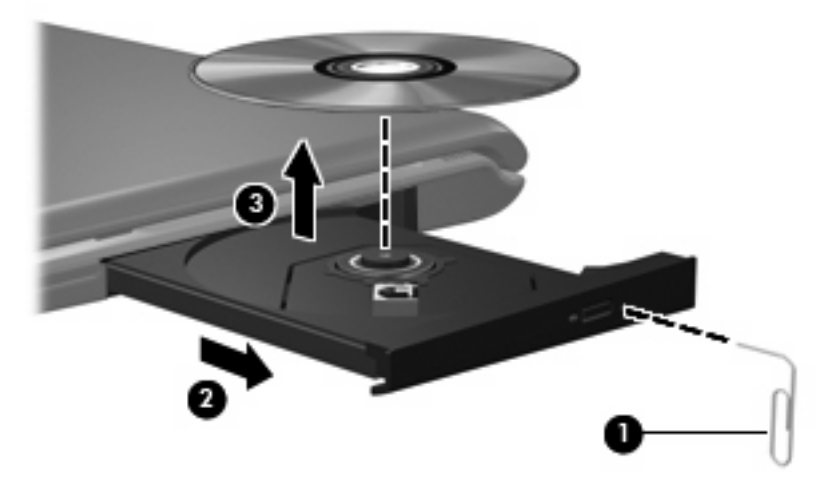

4. メディア トレイを閉じて、ディスクを保護ケースに入れます。

# メディア アクティビティ機能の使用

メディア アクティビティ ホットキーとメディア アクティビティ ボタン(一部のモデルのみ)は、オ プティカル ドライブに挿入されているオーディオ CD や DVD の再生を制御します。

## メディア アクティビティ ホットキーの使用

メディア アクティビティ ホットキーは、fn キー(1) とファンクション キーの組み合わせです。

- オーディオ CD や DVD を再生、一時停止、または再開するには、fn+f9 (2) を押します。
- 再生中のオーディオ CD または DVD を停止するには、fn+f10(3)を押します。
- 再生中の CD の前のトラックまたは DVD の前のチャプタを再生するには、fn+f11(4)を押します。
- 再生中の CD の次のトラックまたは DVD の次のチャプタを再生するには、fn+f12(5)を押します。

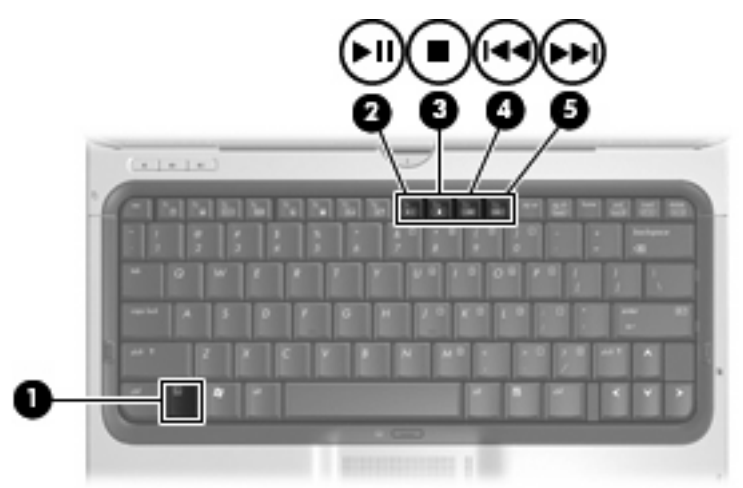

## メディア アクティビティ ボタンの使用

次の図と表で、メディア アクティビティ ボタンの機能について説明します。

- 前/巻き戻し(1)
- 再生/一時停止ボタン(2)
- 次/早送りボタン (3)
- 停止ボタン(4)

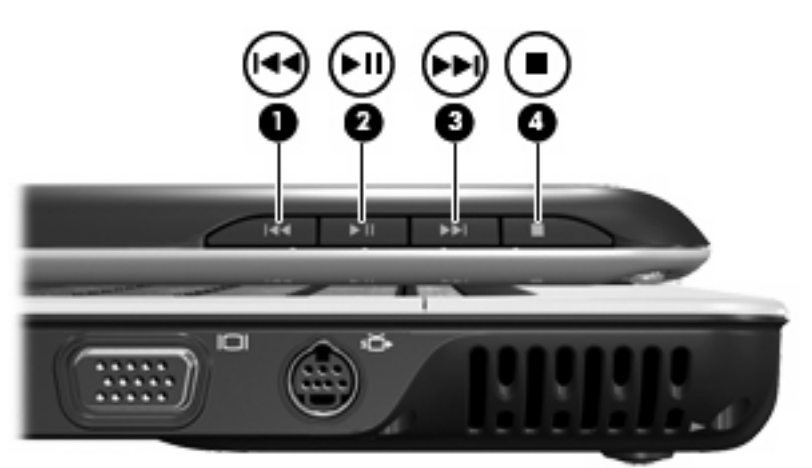

#### 前/巻き戻しボタン

| メディア状態 | ポタン          | 機能                      |
|--------|--------------|-------------------------|
| 再生中    | 前/巻き戻しボタン    | 前のトラックまたはチャプタを再生し<br>ます |
| 再生中    | fn+前/巻き戻しボタン | 巻き戻します                  |

### 再生/一時停止ボタン

| メディア状態  | ボタン        | 機能         |
|---------|------------|------------|
| 再生していない | 再生/一時停止ボタン | メディアを再生します |
| 再生中     | 再生/一時停止ボタン | 再生を一時停止します |

## 次/早送りボタン

| メディア状態 | ボタン         | 機能                      |
|--------|-------------|-------------------------|
| 再生中    | 次/早送りボタン    | 次のトラックまたはチャプタを再生し<br>ます |
| 再生中    | fn+次/早送りボタン | 早送りします                  |

## 停止ボタン

| メディア状態 | ポタン   | 機能       |
|--------|-------|----------|
| 再生中    | 停止ボタン | 再生を停止します |

# 2 マルチメディア ソフトウェアの操作

お使いのコンピュータにはマルチメディア ソフトウェアがプリインストールされています。一部のモ デルでは、付属のオプティカル ディスクに追加のマルチメディア ソフトウェアが収録されています。

コンピュータに搭載されているハードウェアおよびソフトウェアによっては、次のマルチメディアに 関する操作がサポートされています。

- オーディオ CD、ビデオ CD、オーディオ DVD、ビデオ DVD、インターネット ラジオなどのデジタル メディアの再生
- データ CD の作成またはコピー
- オーディオ CD の作成、編集、および書き込み
- ビデオまたはムービーの作成、編集、および DVD またはビデオ CD への書き込み

ディスクに書き込む前に、コンピュータを、安定した外部電源に接続してください。コンピュ ータがバッテリ電源で動作しているときは、ディスクに書き込まないでください。

ディスクに書き込む前に、使用しているディスク ソフトウェア以外は、開いているすべてのプログラムを閉じてください。

コピー元のディスクからコピー先のディスクに、またはネットワーク ドライブからコピー先の ディスクに直接コピーしないでください。まずコピー元のディスクまたはネットワーク ドライ ブからハード ドライブにコピーし、その後でハード ドライブからコピー先のディスクにコピ ーしてください。

ディスクへの書き込み中にキーボードを使ったり、コンピュータを移動したりしないでください。書き込み処理は振動の影響を受けやすいためです。

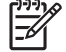

プリインストールされたマルチメディア ソフトウェアを開く

- 1. [スタート]→[すべてのプログラム]の順に選択します。
- 2. 起動するプログラムをクリックします。

# ディスクからのマルチメディア ソフトウェアのインストール

- 1. ディスクをオプティカル ドライブに挿入します。
- 2. インストールウィザードが開いたら、画面上のインストール手順に沿って操作します。
- 3. 画面に指示が表示されたら、コンピュータを再起動します。

## マルチメディア ソフトウェアの使用

 [スタート]→[すべてのプログラム]を選択し、使用するマルチメディア プログラムを開きます。 たとえば、Windows Media Player でオーディオ CD を再生する場合、[Windows Media Player] をクリックします。

🧚 注記 プログラムがサブフォルダに存在する場合もあります。

- 2. オーディオ CD などのメディア ディスクをオプティカル ドライブに挿入します。
- 3. 画面の説明に沿って操作します。

-または-

- オーディオ CD などのメディア ディスクをオプティカル ドライブに挿入します。
  [自動再生]ダイアログ ボックスが開きます。
- 2. タスクー覧でマルチメディア タスクをクリックします。

## 再生時の破損からの保護

再生時の破損のリスクを低減するには、次の手順で操作します。

- CD または DVD を再生する前に作業を保存し、開いているすべてのプログラムを閉じてください。
- ディスクの再生中は、ハードウェアの取り付けまたは取り外しを行わないでください。

ディスクの再生中にハイバネーションまたはスリープ状態にしないでください。ハイバネーションまたはスリープ状態にしようとすると、再生を続行するかどうかを確認する警告メッセージが表示されます。このメッセージが表示されたら、[いいえ]をクリックします。[いいえ]をクリックすると次のようになります。

再生が再開します。

-または-

- 再生が停止して画面が消去されます。CD または DVD の再生に戻るには、電源ボタンを押して ディスクを再起動します。
- 16 第2章 マルチメディア ソフトウェアの操作

## DVD 地域設定の変更

著作権で保護されているファイルを使用する多くの DVD には地域コードがあります。地域コードにより著作権は国際的に保護されます。

地域コードがある DVD を再生するには、DVD の地域コードが DVD ドライブの地域の設定と一致している必要があります。

/ 注意 DVD ドライブの地域設定を変更できるのは 5 回までです。

5回目に選択した地域の設定が DVD ドライブの最終的な設定になります。

ドライブの地域の残り変更可能回数が DVD 地域タブの残り変更回数ボックスに表示されます。このフィールドに5回目に指定された値が最終的な設定になり、以後変更はできません。

オペレーティング システムで設定を変更するには、次の手順で操作します。

- 1. [スタート]→[コンピュータ]→[システム プロパティ]の順に選択します。
- 2. 左側のペインで、[デバイス マネージャ]をクリックします。

注記 Windows には、コンピュータのセキュリティを高めるために、ユーザー アカウント制御機能があります。ソフトウェアのインストール、ユーティリティの使用、Windowsの設定変更などのタスクでは権限やパスワードが必要になる場合があります。詳しくは、Windows のオンライン ヘルプを参照してください。

- 3. [DVD/CD-ROM ドライブ]の横の「+」記号をクリックします。
- [DVD/CD-ROM ドライブ]を右クリックし、地域の設定を変更する DVD ドライブを右クリックして、[プロパティ]をクリックします。
- 5. [DVD 地域]タブで地域を変更します。
- **6. [OK]**をクリックします。

## 著作権の警告

コンピュータ プログラム、フィルム、放送、サウンド録音など、著作権で保護された素材を不正にコ ピーする行為は対象の著作権法で刑事犯罪とされます。このコンピュータをそのような目的に使用し ないでください。

# 索引

## С

CD 書き込み 15 再生 16 挿入 9 取り出し、電源使用時 10 取り出し、電源切断時 11

### D

DVD 書き込み 15 再生 16 挿入 9 地域設定の変更 17 取り出し、電源使用時 10 取り出し、電源切断時 11 保護 15 DVD 地域設定 17 DVD ボタン 4

#### Q

QuickPlay 4

#### S

S/PDIF デジタル オーディオ 2 S ビデオ出力コネクタ 6

#### い

イヤフォン 1

#### お

オーディオ機能 1 オーディオ出力 (ヘッドフォン) コ ネクタ 2 オーディオ出力 (ヘッドフォン) S/ PDIF コネクタ, 位置 1 オーディオ出力 (ヘッドフォン) コ ネクタ 1 オーディオ入力 (マイク) ジャッ ク 2 オーディオ入力 (マイク) コネク タ 1 オプティカル ディスク 書き込み 15 挿入 9 取り出し、電源使用時 10 取り出し、電源切断時 11 オプティカル ドライブ 再生 16 保護 15 音量、調整 3

#### か

カメラ 確認 7 プロパティ 8

#### <

、 クイック起動ボタン 4

## Ξ\_..

コネクタ オーディオ出力(ヘッドフォ ン)1 オーディオ出力(ヘッドフォ ン)S/PDIF1 オーディオ入力(マイク)1 コネクタ Sビデオ出力6 オーディオ出力(ヘッドフォ ン)2

#### さ

再生の保護 16 し CD 保護 15 ジャック オーディオ入力 (マイク) 2 <mark>す</mark> スピーカ 1

#### そ

外付けモニタ ポート 5 ソフトウェア マルチメディア 15 ソフトウェア 使用 16

#### ち

地域コード、DVD 17 著作権の警告 17

<mark>て</mark> テレビ 2

#### <mark>ひ</mark> ビデオ デッキ 2

## ふ

プログラム マルチメディア 15 プログラム 使用 16 プロジェクタ、接続 5

## ~

ヘッドフォン 1 ヘッドフォン(オーディオ出力)S/ PDIF コネクタ 1

#### ほ

ポート 外付けモニタ 5 ボタン DVD 4 メディア 4 ボタン 再生/一時停止 13 次/早送り 13 停止 13 前/巻き戻し 13 ミュート 3

#### ま

マイク,対応する 2 マイク,内蔵 1 マルチメディア ソフトウェア 説明 15 マルチメディア ソフトウェア 使用 16

#### み

ミュート ボタン 3

#### 80

メディア アクティビティ ボタ ン 13 メディア アクティビティ ホットキ ー 12 メディア ボタン 4

#### ŧ

モニタ、接続 5

#### h

内蔵マイク、位置 1

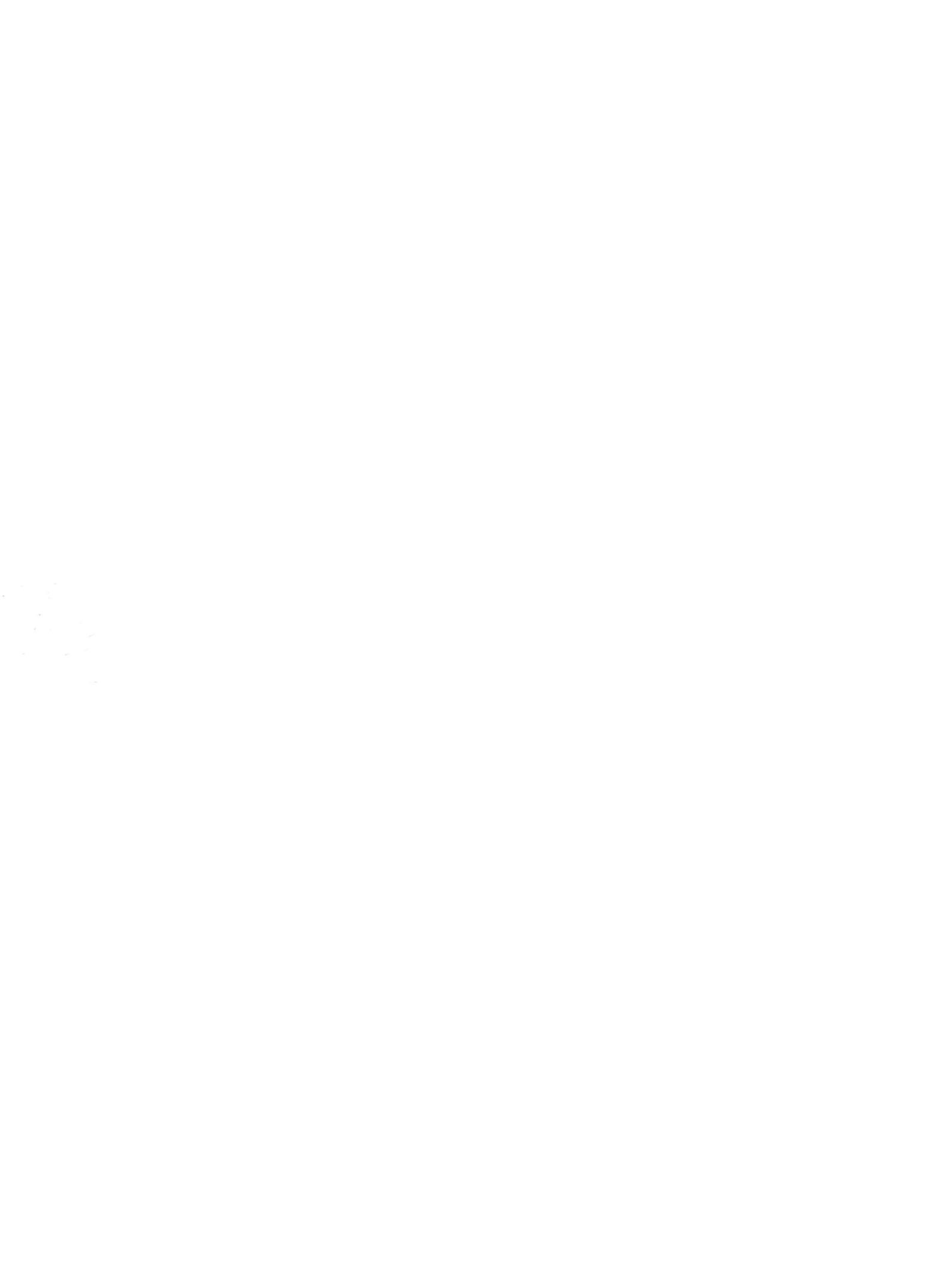